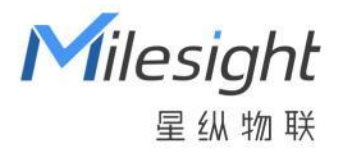

# 智能余量监测传感器 WS201

用户手册

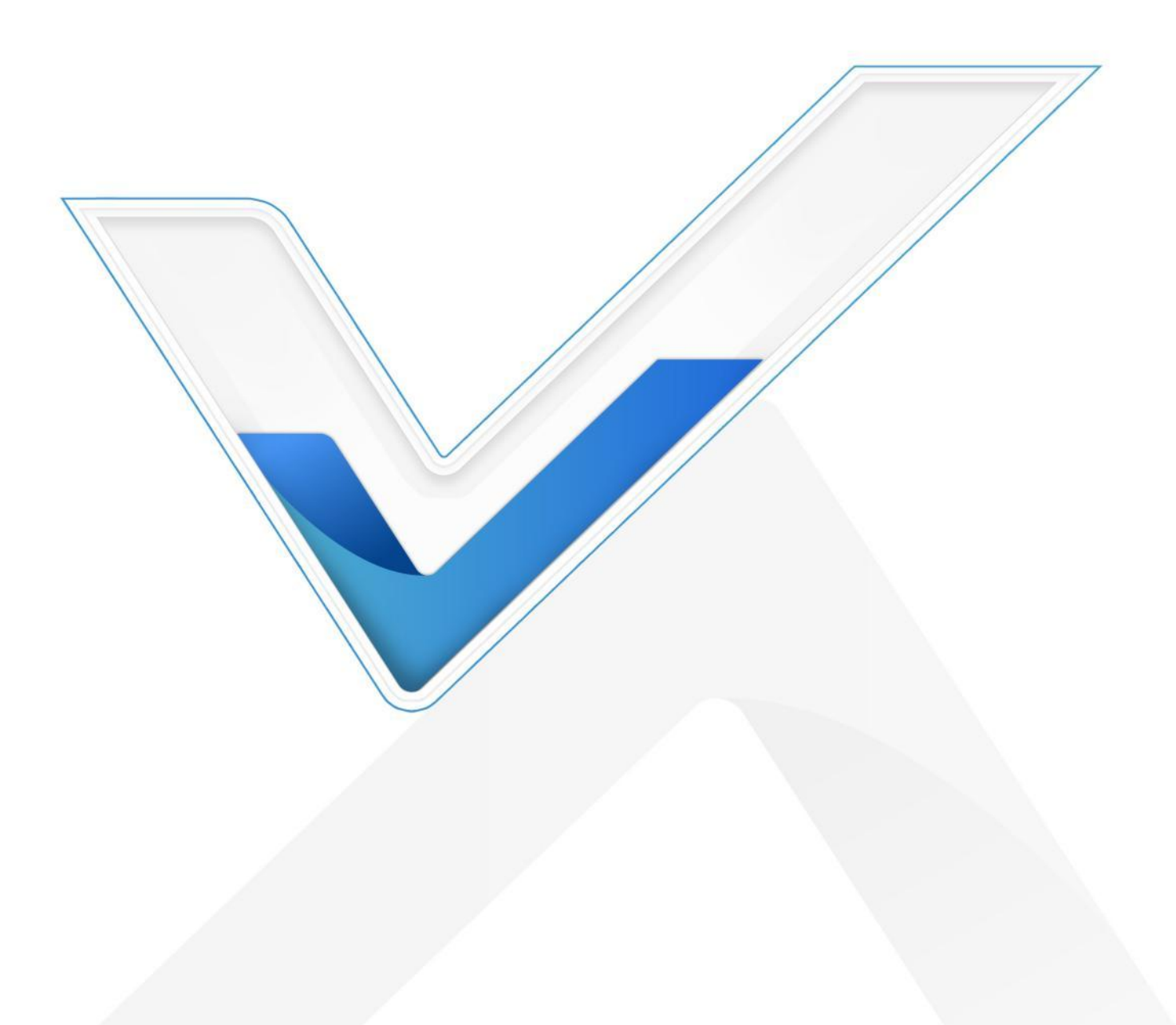

#### 安全须知

Milesight

- 为保护产品并确保安全操作,请遵守本使用手册。如果产品使用不当或者不按手册要求
  使用,本公司概不负责。
- ✤ 严禁改装本产品。
- ◆ 请勿将产品放置在不符合工作温度、湿度等条件的环境中使用,远离冷源、热源和明火。
- ◆ 请勿使产品受到外部撞击或震动。
- ✤ 请勿将产品电池装反,否则可能导致产品烧坏。
- ◆ 如长期未使用本产品,请将电池取下。否则可能造成电池泄漏并损坏内部元件。
- ◆ 拆卸外壳时请勿遗漏内部的电子元件。
- ◆ 清洁产品时请避免产品进水以及使用各种清洁剂或溶剂,如苯和酒精。表面清洁可用湿润的软布擦拭,再用干燥的软布擦干。
- ◆ 为了您的设备安全,请及时修改设备默认密码(123456)。

#### 产品符合性声明

WS201 符合 CE, FCC 和 RoHS 的基本要求和其他相关规定。

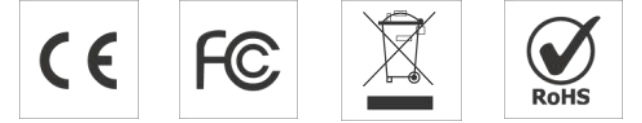

#### 版权所有© 2011-2023 星纵物联

#### 保留所有权利。

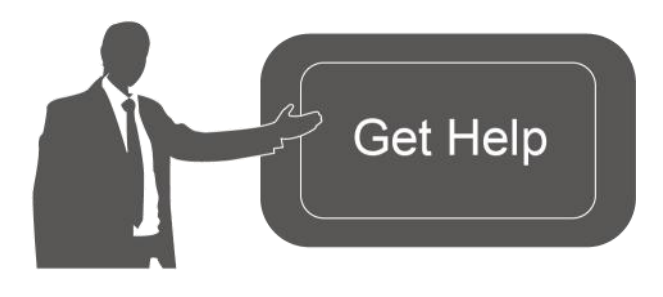

如需帮助,请联系 星纵物联技术支持: 邮箱: contact@milesight.com 电话: 0592-5023060 传真: 0592-5023065 地址:厦门市集美区软件园三期 C09 栋

#### 文档修订记录

| 日期        | 版本   | 描述  |
|-----------|------|-----|
| 2023.3.31 | V1.0 | 第一版 |

| —  | 产品  | 简介4                               |
|----|-----|-----------------------------------|
|    | 1.1 | 产品介绍4                             |
|    | 1.2 | 产品亮点4                             |
| 二、 | 产品  | 结构介绍5                             |
|    | 2.1 | 包装清单5                             |
|    | 2.2 | 外观概览5                             |
|    | 2.3 | 产品尺寸5                             |
|    | 2.4 | 按钮和指示灯6                           |
| Ξ、 | 产品  | ,供电6                              |
| 四、 | 产品  | 配置7                               |
|    | 4.1 | NFC 配置                            |
|    | 4.2 | LoRaWAN <sup>®</sup> 基本配置         |
|    |     | 4.2.1 LoRaWAN <sup>®</sup> 基本参数   |
|    |     | 4.2.2 LoRaWAN <sup>®</sup> 通信频段10 |
|    | 4.3 | 基本设置11                            |
|    | 4.4 | 阈值设置12                            |
|    | 4.7 | 维护13                              |
|    |     | 4.7.1 升级                          |
|    |     | 4.7.2 备份                          |
|    |     | 4.7.3 重置                          |
| 五、 | 产品  | 安装15                              |
|    | 5.1 | 安装注意事项15                          |
|    | 5.2 | 安装方式15                            |
| 六、 | 通信  | 协议16                              |
|    | 6.1 | 设备信息16                            |
|    | 6.2 | 传感器数据17                           |
|    | 6.3 | 下行指令18                            |
|    |     |                                   |

## 目录

## 一、产品简介

#### 1.1 产品介绍

星纵物联 WS201 是一款外观迷你小巧且功能强大的智能余量监测传感器。产品采用 ToF (Time of Flight) 飞行时间技术,可精准测量传感器与目标间的距离,快速感知卫生 间厕纸余量情况。

WS201 基于 LoRa<sup>®</sup>无线技术,支持标准 LoRaWAN<sup>®</sup>组网通信,具有通信稳定,覆盖 距离远,功耗低等特点。此外,产品支持省电模式,使用一颗 590 毫安时纽扣电池供电, 续航时间可达 2 年。WS201 支持与星纵物联 LoRaWAN<sup>®</sup>网关及星纵云平台结合,实现远 程数据监控和管理。WS201 精致小巧,安装便捷且牢固,可广泛应用于智慧商超、酒店、 景区、机场等场所的卫生间耗材管理。

## 1.2 产品亮点

- 测量精度高:通过 ToF 技术精准测距,快速感知卫生间厕纸余量情况
- 超小尺寸:12mm 超薄机身设计,有效节省部署空间,适配各种尺寸的纸巾盒
- 安装牢固:支持 3M 背胶安装,可牢固安装于各种纸巾盒,且后盖易拆卸,便于更换
  电池等维护操作
- 无线部署:产品采用电池供电,免除布线烦恼,真正实现无线部署
- 信号稳定:基于 LoRaWAN<sup>®</sup>无线通信,抗干扰能力强,即使部署在金属厕纸盒也能稳
  定通信
- 省电模式:设备默认在休眠时段(22:00-9:00)自动开启休眠模式,智能匹配商场关门、
  办公室下班等场景,且用户可根据实际应用需求调整休眠时段或关闭该功能
- 分档位告警:轻松设置厕纸余量百分比告警,免去繁琐的距离计算,提升部署效率
- 防潮保护: 主板喷涂三防漆, 防止设备内部电路板及电子元件受潮, 可在卫生间等高湿
  环境稳定工作
- 简单易用: 支持手机 NFC 快速配置
- 兼容性好:兼容标准 LoRaWAN<sup>®</sup>网关和第三方网络服务器平台,支持自组网
- 管理一体化:快速对接星纵物联 LoRaWAN<sup>®</sup>网关和星纵云平台,无需额外配置

## 二、产品结构介绍

2.1 包装清单

Milesight ≣∰≋≅

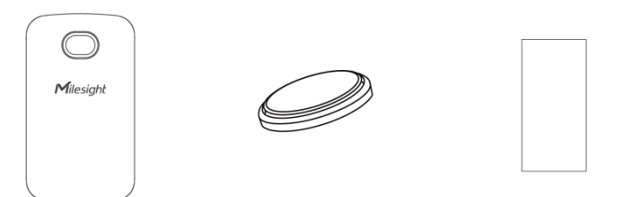

 1×
 1×
 1×

 WS201 传感器
 CR2450 纽扣电池
 3M 双面胶贴

 Image: CR2450 纽扣电池
 Image: CR2450 纽扣电池
 Image: CR2450 纽扣电池

 Image: CR2450 纽扣电池
 Image: CR2450 纽扣电池
 Image: CR2450 纽扣电池

 Image: CR2450 纽扣电池
 Image: CR2450 纽扣电池
 Image: CR2450 纽扣电池

 Image: CR2450 纽扣电池
 Image: CR2450 纽扣电池
 Image: CR2450 纽扣电池

 Image: CR2450 纽扣电池
 Image: CR2450 纽扣电池
 Image: CR2450 纽扣电池

 Image: CR2450 纽扣电池
 Image: CR2450 纽扣电池
 Image: CR2450 纽扣电池

 Image: CR2450 纽扣电池
 Image: CR2450 纽扣电池
 Image: CR2450 纽扣电池

 Image: CR2450 纽扣电池
 Image: CR2450 纽扣电池
 Image: CR2450 纽扣电池

 Image: CR2450 纽扣电池
 Image: CR2450 纽扣电池
 Image: CR2450 纽扣电池

 Image: CR2450 纽扣电池
 Image: CR2450 纽扣电池
 Image: CR2450 纽扣电池

 Image: CR2450 纽扣电池
 Image: CR2450 纽扣电池
 Image: CR2450 纽扣电池

 Image: CR2450 纽扣电池
 Image: CR2450 纽扣电池
 Image: CR2450 纽

 Image: CR2450 纽
 Image: CR2450 纽
 Image: CR2450 纽

 Image: CR2450 纽
 Image: CR2450 纽
 Image: CR2450 纽

 Image: CR2450 纽
 Image: CR2450 纽
 Image: CR2450 纽

 Image: CR2450 纽
 Image: CR2450 纽
 <td

透镜擦拭布 快速安装手册 合格证

🛕 如果上述物品存在损坏或遗失的情况,请及时联系您的代理或销售代表。

## 2.2 外观概览

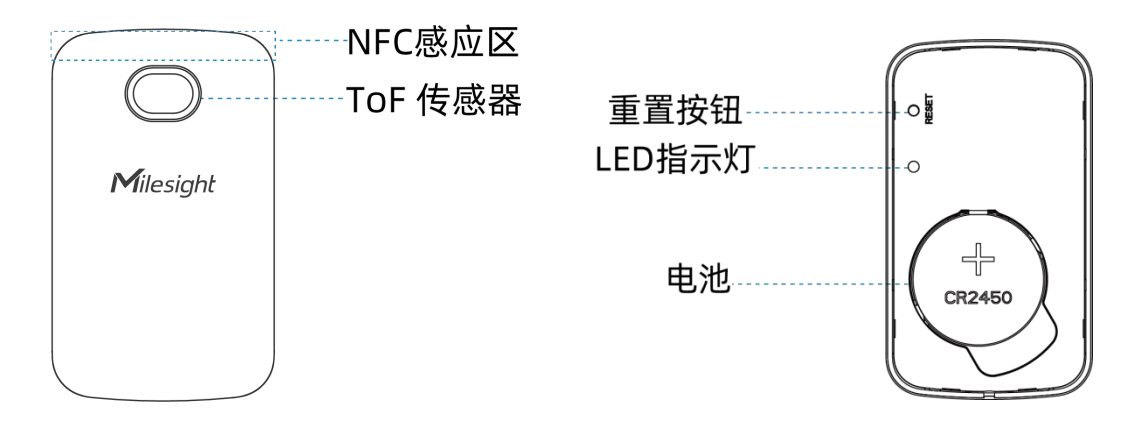

## 2.3 产品尺寸

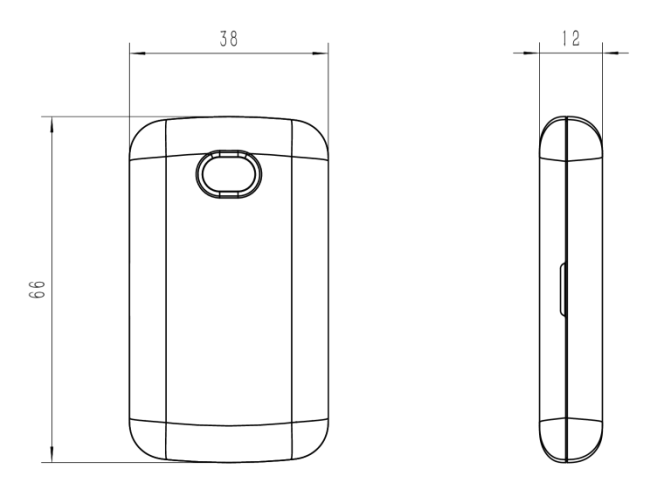

单位: mm

## 2.4 按钮和指示灯

正常情况下建议使用 NFC 重启和配置,如遇紧急情况,可拆开设备后盖,使用产品内置重 置按钮手动重启或重置。

| 功能操作                  |               | 指示灯状态    |  |  |
|-----------------------|---------------|----------|--|--|
| 重启                    | 长按重置按钮超过3秒    | 缓慢闪烁     |  |  |
| 恢复出厂设置                | 长按重置按钮超过 10 秒 | 快速闪烁     |  |  |
| <b>夜汕 30夕 开 关 止 大</b> | 的法位。于美国协切     | 灯亮:设备已开机 |  |  |
| · 明认设                 | 伏迷按   「上直按钮   | 灯灭:设备已关机 |  |  |

## 三、产品供电

- 1. 请将指甲或其他工具插入中央凹槽并沿着设备末端滑动,然后取下设备后盖。
- 2. 将电池装入电池槽内后设备即自动开机,请注意正极向上;
- 3. 装回设备后盖。

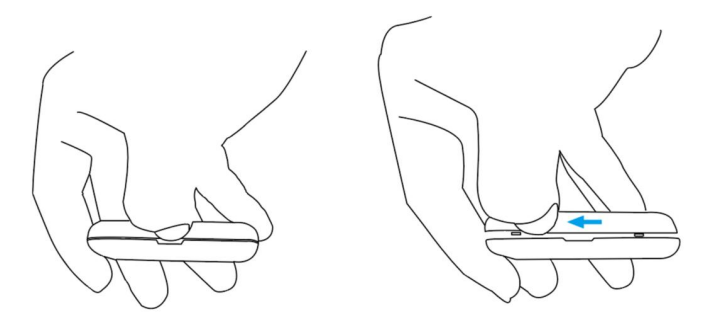

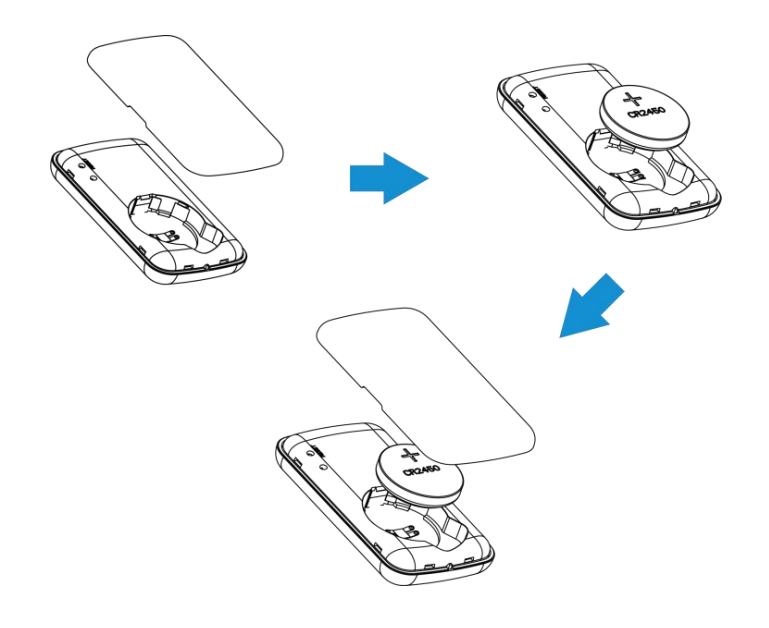

## 四、产品配置

## 4.1 NFC 配置

#### 配置准备:

- 手机 (支持 NFC)
- Milesight ToolBox App: 可在星纵物联官网 (Android 系统) 或苹果商店 (IOS 系统) 下载

配置步骤:

- 1. 开启手机 NFC 功能后打开 Milesight ToolBox App;
- 2. 将手机的NFC区域紧贴在产品正面的NFC感应区几秒不动,即可获取产品的基本信息;
- 3. 在 App 上设置后紧贴产品的 NFC 感应区即可完成配置。第一次使用手机为设备配置时 需要输入密码进行验证,默认密码: 123456。

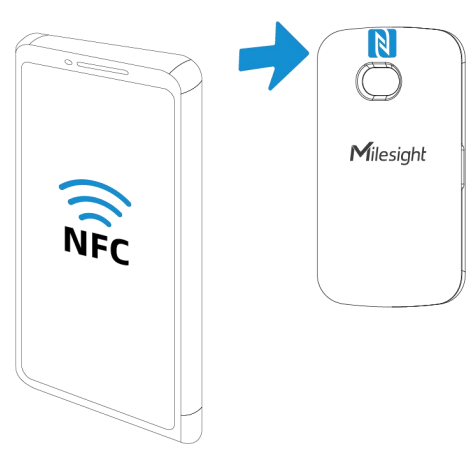

#### 注意:

(1) 不同安卓手机的 NFC 区域不同,大致位于背部摄像头周围,具体请查询手机说明书或

咨询相关客服。

(2) NFC 读写失败后,请将手机暂时远离设备再贴到设备上尝试。

(3) 设备也支持使用星纵物联专用 NFC 读卡器连接电脑进行配置,可联系星纵物联工作人员购买。此外,设备还支持通过内置 TTL 串口连接电脑完成配置。

## 4.2 LoRaWAN<sup>®</sup>基本配置

设备连接到 LoRaWAN<sup>®</sup>网络前需要设置相关网络通信参数,请根据如下步骤完成 LoRaWAN<sup>®</sup>网络配置。

## 4.2.1 LoRaWAN<sup>®</sup>基本参数

打开 ToolBox App 的"设置->LoRaWAN<sup>®</sup>设置"菜单,设置设备的入网类型、Class 类型 以及配置入网所需的 App EUI、应用程序密钥等参数。以下参数可以保持默认不变但必须 和网络服务器上的配置相同。 Milesight ≅ @ #₩

| LoRaWAN 设置          |      |    | ^ |
|---------------------|------|----|---|
| 设备EUI               |      |    |   |
| 24E124798C388764    |      |    |   |
| * APP EUI           |      |    |   |
| 24e124c0002a0001    |      |    |   |
| * 应用程序端口            | -    | 85 | + |
| 入网方式                |      |    |   |
| ΟΤΑΑ                |      |    | * |
| * 应用程序密钥            |      |    |   |
| *****               | **** |    |   |
| LoRaWAN 版本          |      |    |   |
| V1.0.3              |      |    | * |
| 工作模式                |      |    |   |
| Class A             |      |    | * |
| 接收窗口速率 (1)          |      |    |   |
| DR0 (SF12, 125 kHz) |      |    | * |
| 接收窗口频率 (1)          |      |    |   |
| 505300000           |      |    |   |
| 确认包模式 ①             |      |    |   |
| 重新入网模式              |      |    |   |
| 设置发送链路检测信号数量 🚺      |      |    |   |
| 32                  |      |    |   |
| 速率自适应模式 і           |      |    |   |
| 扩频因子 (1)            |      |    |   |
| SF10-DR2            |      |    | * |
| 输出功率                |      |    |   |
| TXPower0-19.15 dBm  |      |    | * |

参数

Milesight ≣‰≋≅

| 设备 EUI                  | LoRaWAN <sup>®</sup> 设备的唯一识别标识符,可在产品标签上查看。                                                                        |
|-------------------------|----------------------------------------------------------------------------------------------------|
| App EUI                 | 设备的 App EUI,默认值为 24E124C0002A0001。                                                                                |
| 应用程序端口                  | 发送或接收 LoRaWAN <sup>®</sup> 数据的端口,默认端口为 85。                                                                        |
| 入网方式                    | 可选 OTAA 或 ABP。                                                                                                    |
| LoRaWAN <sup>®</sup> 版本 | 可选 V1.0.2, V1.0.3。                                                                                                |
| 工作模式                    | Class A.                                                                                                    |
| 应用程序密钥                  | OTAA 入网使用的应用程序密钥(App Key),默认值为<br>5572404C696E6B4C6F52613230313823。                                               |
| 设备地址                    | ABP 入网使用的设备地址(DevAddr),默认值为产品序列号 5~12 位。                                                                          |
| 网络会话密钥                  | ABP 入网使用的设备网络会话密钥(Nwkskey),默认值为<br>5572404C696E6B4C6F52613230313823。                                              |
| 应用程序会话密钥                | ABP 入网使用的应用程序会话密钥(Appskey),默认值为<br>5572404C696E6B4C6F52613230313823。                                              |
| 确认包模式                   | 启用后,设备向服务器发送数据后没有收到 ACK 答复的情况下,设备将<br>重发 1 次数据。                                                                   |
| 重新入网模式                  | 上报间隔≤30分钟:设备将每30分钟发送一次链路检测信号,没有收到<br>答复达到一定数量后将重新入网;<br>上报间隔>30分钟:设备将根据上报间隔随数据包发送一次链路检测信<br>号,没有收到答复达到一定数量后将重新入网。 |
| 速率自适应模式<br>(ADR)        | 速率自适应, 启用后网络服务器可以调节节点的数据速率和功耗, 建议在<br>设备没有移动的情况下使用。                                                               |
| 扩频因子                    | 禁用 ADR 的情况下设备将根据此速率传输数据。SF(扩频因子)越小,<br>传输速率越快,适合近距离传输,反之亦然。                                                       |
| 输出功率                    | 设备发送数据的输出功率。                                                                                                    |
| 接收窗口速率                  | 接收窗口 2 速率。                                                                                                    |
| 接收窗口频率                  | 接收窗口 2 频率。                                                                                                    |

注意:

(1) 如采购大量设备,可联系星纵物联获取设备 EUI 等参数表格。

- (2) 如需随机 App Key 请在购买前联系星纵物联相关工作人员。
- (3) 如使用星纵云管理设备,请使用 OTAA 入网。

(4) 仅 OTAA 入网类型下支持重新入网模式。

## 4.2.2 LoRaWAN<sup>®</sup>通信频段

在 ToolBox App 的"设置->LoRaWAN<sup>®</sup>设置"菜单,设置设备发送数据使用的 LoRa<sup>®</sup>频段,一般必须和 LoRaWAN<sup>®</sup>网关使用的频段匹配。设备可选标准通道模式和单通道模式。 标准通道:可根据实际需求配置多个通道;

单通道: 仅支持配置1个通道, 启用单通道模式时将无法使用 ADR 功能。

| 状态       | 设置      | 维护     |
|----------|---------|--------|
| * 支持频率   |         |        |
| CN470    |         |        |
| 通道模式     |         |        |
| 标准通道     |         | *      |
| 启用通道 (1) |         |        |
| 8-15     |         |        |
| 序号       | 频率/M    | Hz (İ) |
| 0 - 15   | 470.3 - | 473.3  |
| 16 - 31  | 473.5 - | 476.5  |
| 32 - 47  | 476.7 - | 479.7  |
| 48 - 63  | 479.9 - | 482.9  |
| 64 - 79  | 483.1 - | 486.1  |
| 80 - 95  | 486.3 - | 489.3  |

#### 配置示例:

40: 启用通道 40 1, 40: 启用通道 1 和通道 40 1-40: 启用通道 1-40 1-40, 60: 启用通道 1-40 和 60 All: 启用所有通道 空: 禁用所有通道

#### 4.3 基本设置

打开 ToolBox App 的"设置->常用设置"菜单设置上报间隔等参数。

| 常用设置   | ~             |
|--------|---------------|
| 上报间隔   | - 1080 + 分钟   |
| 休眠模式 ① |               |
| 休眠时间   | 22:00 - 09:00 |
|        | 47            |
| 修改密码   |               |

| 参数   | 说明                                              |
|------|-------------------------------------------------|
| 上报间隔 | 定期上报传感器数据,默认值 1080 分钟。可配置 60~1080 分钟。           |
| 休职措士 | 启用/禁用休眠模式, 默认每天 22:00-9:00 启用休眠模式, 进入休眠模式时      |
| 小昕很大 | 校设面符停止未来工业。<br>休眠时间:设置休眠时段和重复周期,注意开始时间不能等于结束时间。 |
| 修改密码 | 修改设备登录密码。                                       |

## 4.4 阈值设置

打开 ToolBox App 的"设置->阈值设置"菜单,设置纸巾盒深度与纸巾余量告警百分比。

| 阈值设置          |   | j.   | ^  |
|---------------|---|------|----|
| 距离            |   |      |    |
| 纸巾盒深度(厘米) (1) |   |      |    |
| 50            |   |      |    |
| 纸巾剩余量 (1)     |   |      |    |
| 档位 1(%)       |   |      | 0  |
| 30            |   | (    | X) |
| 档位 2(%)       |   |      |    |
| 40            |   | (    | ×) |
| 数据采集周期        | - | 30 + | 分钟 |
| 阈值解除上报 (1)    |   |      |    |

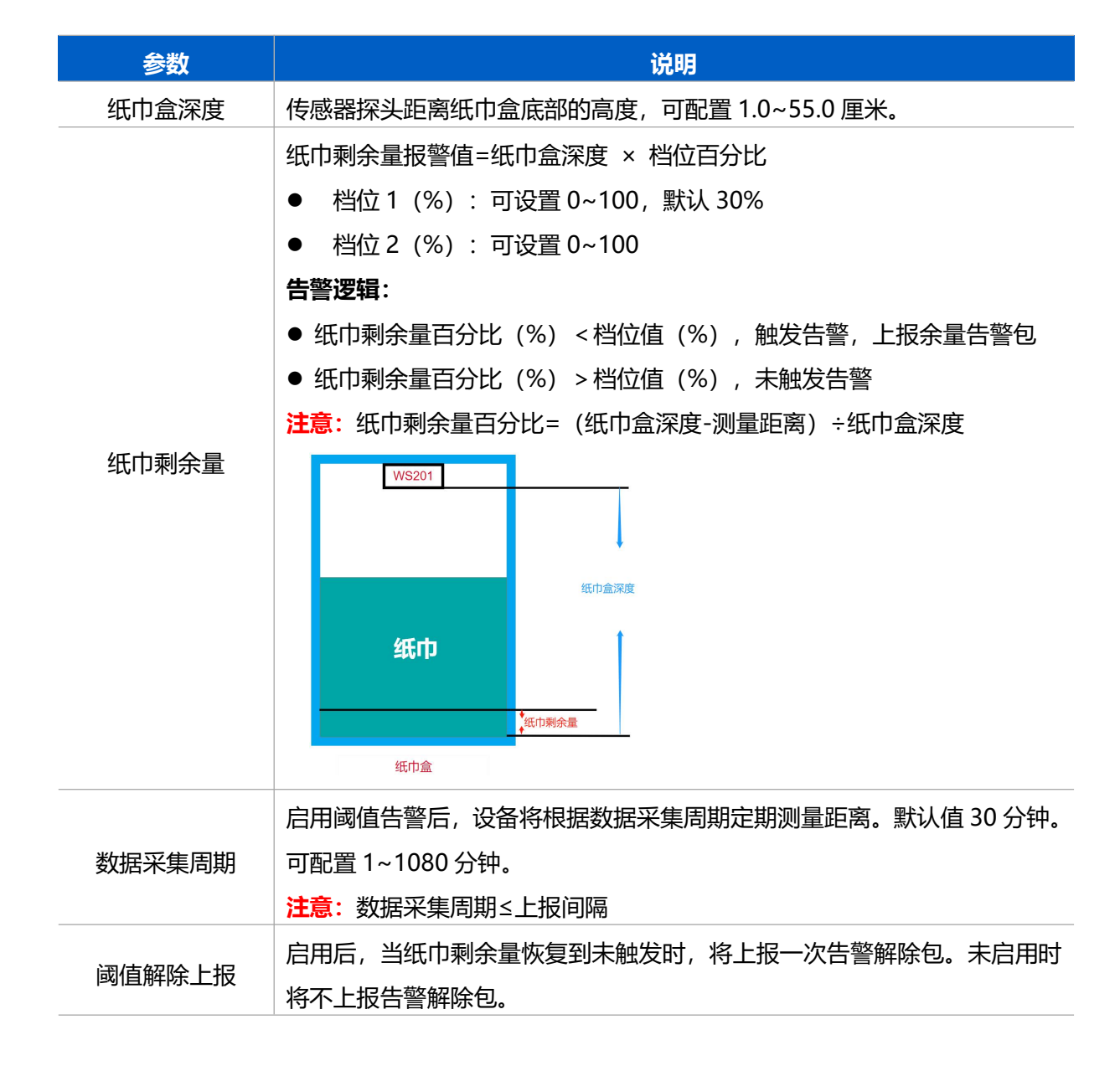

#### 4.7 维护

#### 4.7.1 升级

步骤 1: 将固件下载到手机端;

步骤 2:打开 ToolBox App"维护"菜单,点击"浏览"导入固件,开始升级。

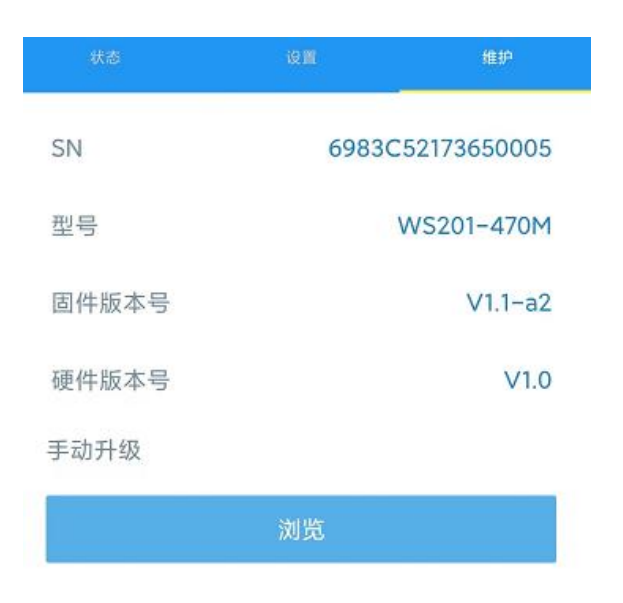

#### 注意:

- (1) 产品固件可在星纵物联官网下载或联系星纵物联相关工作人员获取。
- (2) 升级过程中请勿对 ToolBox 和设备进行其它任何操作。
- (3) 设备采用 ToolBox App 升级时, 仅支持安卓版手机。

#### 4.7.2 备份

设备支持备份配置并导入到其它设备中,可用于快速批量配置。备份导入仅适用于型号和频 段完全相同的设备。

步骤 1:打开 ToolBox App 的"模板"菜单,将当前配置保存为新的模板到手机上;步骤 2:选择已保存的模板,点击"写入"后将手机贴到设备的 NFC 区域写入配置。

注意: 在 "模板"页面选择对应的模板条目, 向左划动选择编辑模板名称或删除模板。点击 对应的模板条目即可查看和编辑具体的模板内容。

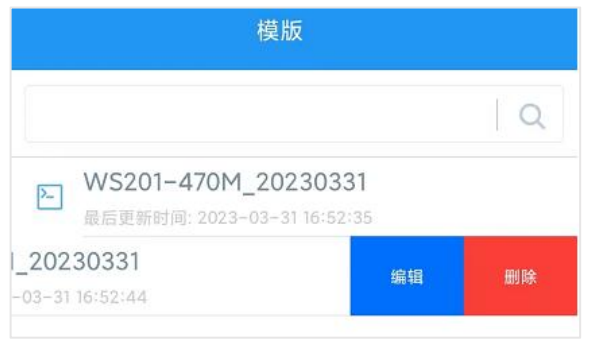

#### 4.7.3 重置

可选择如下方法重置设备:

硬件重置:长按电源按钮超过 10 秒。

ToolBox App: 打开"维护"菜单, 点击"重置"后将手机贴到设备的 NFC 区域写入配置。

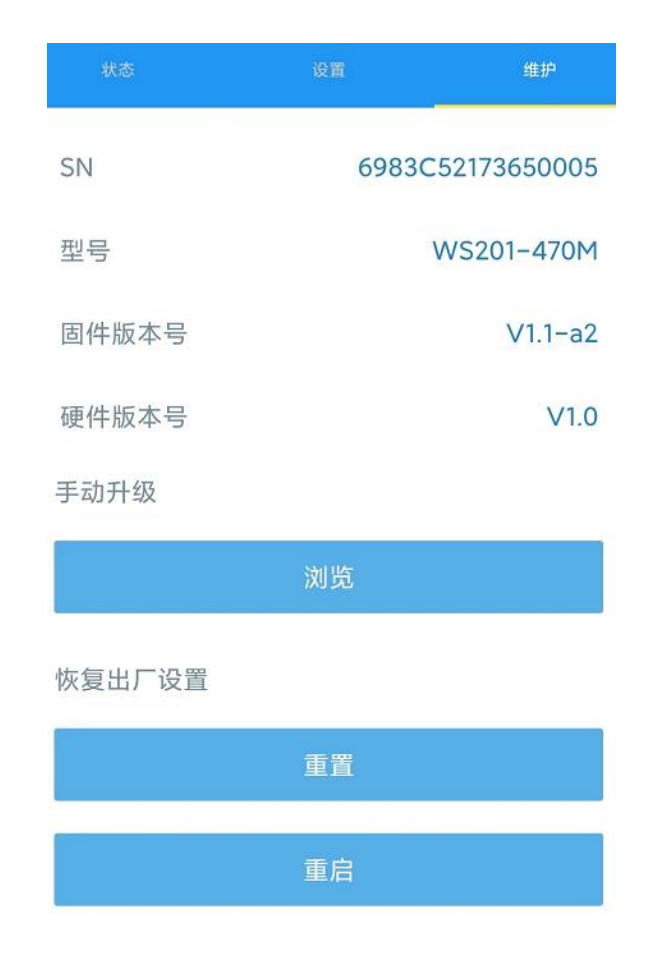

## 五、产品安装

### 5.1 安装注意事项

- > 请将设备安装在 LoRaWAN<sup>®</sup>网关信号范围内且尽量远离金属物品;
- > 检测区域必须避免强光干扰(阳光直射、红外光源等);
- 请勿将设备安装在靠近玻璃、反光镜等物体的位置;
- > 安装完成后, 请撕下透镜保护膜;
- > 请勿触摸传感器上的透镜,避免指纹等污渍影响检测结果;
- 请定期使用透镜擦拭布清洁透镜,防止灰尘遮挡;
- > 建议设备安装位置与被测物体垂直, 确保探头到被测物体之间无遮挡;
- ▶ 请避免设备进水。

## 5.2 安装方式

将 3M 胶单面撕开贴到设备的背面, 然后撕开另一面, 将设备贴到需要固定的位置。

Milesight ≣∰\$\$

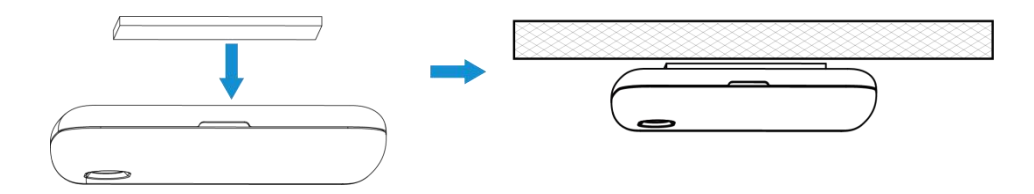

## 六、通信协议

设备上/下行数据均基于**十六进制格式**。数据处理方式低位在前,高位在后。

上/下行指令基本格式:

| 通道号1 | 类型 1 | 数据1  | 通道号 2 | 类型 2 | 数据 2 |  |
|------|------|------|-------|------|------|--|
| 1字节  | 1 字节 | N 字节 | 1 字节  | 1 字节 | M 字节 |  |

**注意**: 数据解析器示例可参考: <u>https://github.com/Milesight-IoT/SensorDecoders</u>。

## 6.1 设备信息

设备信息在入网或重启时上报一次。

| 通道号 | 类型         | 数据示例             | 数据                                    |  |  |
|-----|------------|------------------|---------------------------------------|--|--|
|     | 01 (版本协议)  | 01               | 协议版本 V1                               |  |  |
|     | 09 (硬件版本)  | 01 40            | 硬件版本 V1.4                             |  |  |
|     | 0a (固件版本)  | 01 14            | 固件版本 V1.14                            |  |  |
| ΤŤ  | 0b (开机)    | ff               | 设备开机                                  |  |  |
|     | 0f(工作方式)   | 00               | 00: Class A; 01: Class B; 02: Class C |  |  |
|     | 16 (设备 SN) | 6710b32590231911 | 16 位                                  |  |  |

#### 示例:

| ff0bffff0101ff166725b48496030017ff090100ff0a0101ff0f00 |    |                             |     |    |                   |  |
|--------------------------------------------------------|----|-----------------------------|-----|----|-------------------|--|
| 通道号                                                    | 类型 | 数据                          | 通道号 | 类型 | 数据                |  |
| ff                                                     | 0b | ff (设备开机)                   | ff  | 01 | 01(协议版本 V1.0)     |  |
| 通道号                                                    | 类型 | 数据                          | 通道号 | 类型 | 数据                |  |
| ff                                                     | 16 | 6725b48496030017<br>(设备 SN) | ff  | 09 | 01 00 (硬件版本 V1.0) |  |
| 通道号                                                    | 类型 | 数据                          | 通道号 | 类型 | 数据                |  |
| ff                                                     | 0a | 01 01 (固件版本 V1.1)           | ff  | Of | 00 (工作方式 Class A) |  |

## 6.2 传感器数据

#### 周期上报:根据上报周期定期上报传感器数据,默认周期为1080分钟。

#### 余量告警:纸巾剩余量 < 纸巾剩余量报警值,上报纸巾余量告警包。

| 通道号 |                  | 数据                                     |
|-----|------------------|----------------------------------------|
| 01  | 75 (电池电量)        | 1 个字节, 单位 %                            |
| 03  | 82 (测量距离)        | 2 个字节, 单位 mm                           |
|     |                  | 1 个字节, 单位 %                            |
| 04  | d6(纰叩剩余量白分比)<br> | <mark>注意</mark> :阈值告警功能关闭时,默认上报 04d6ff |

示例

周期上报:阈值告警功能开启

| 017564 03821900 04d65f |       |                |       |    |                   |  |  |
|------------------------|-------|----------------|-------|----|-------------------|--|--|
| 通道号                    | 类型    | 数据             | 通道号   | 类型 | 数据                |  |  |
| 01                     | 01 75 | 64=>100%       | 02    | 00 | 19 00=>00 19=25mm |  |  |
| 01                     | 75    | (电池电量 100%)    | 03 82 |    | (测量距离 2.5cm)      |  |  |
| 通道号                    | 类型    | 数据             |       |    |                   |  |  |
|                        | 04 d6 | 5f=>95%        |       |    |                   |  |  |
| 04                     |       | (纸巾剩余量百分比 95%) |       |    |                   |  |  |

周期上报:阈值告警功能关闭

|     | 017564 03820701 04d6ff |                   |     |               |                    |  |  |  |
|-----|------------------------|-------------------|-----|---------------|--------------------|--|--|--|
| 通道号 | 类型                     | 数据                | 通道号 | 类型            | 数据                 |  |  |  |
| 01  | 01 75                  | 64=>100%          | 00  | 00            | 07 01=>01 07=263mm |  |  |  |
| 01  |                        | (电池电量 100%) 03 82 |     | (测量距离 26.3cm) |                    |  |  |  |
| 通道号 | 类型                     | 数据                |     |               |                    |  |  |  |
|     | 04 d6                  | ff                |     |               |                    |  |  |  |
| 04  |                        | (阈值告警关闭)          |     |               |                    |  |  |  |

#### 余量告警:纸巾剩余量低于档位1 (30%)

| 0382c201 04d60a |       |                    |     |    |                |  |  |
|-----------------|-------|--------------------|-----|----|----------------|--|--|
| 通道号             | 类型    | 数据                 | 通道号 | 类型 | 数据             |  |  |
| 02              | 02 02 | c2 01=>01 c2=450mm | 04  | de | 0a=>10%        |  |  |
| 03              | 02    | (距离 45cm)          | 04  | uo | (纸巾剩余量百分比 10%) |  |  |

## 6.3 下行指令

Milesight ≣ @ \$\$ \$\$

WS201 支持通过下行指令配置设备。下行指令为确认包模式时,设备执行指令后将立即发送回复包。

| 通道号 | 类型          | 数据                              |
|-----|-------------|---------------------------------|
|     | 02 (设置采集周期) | 2 个字节, 单位: 秒                    |
|     | 03 (设置上报周期) | 2 个字节, 单位: 秒                    |
|     | 10 (重启设备)   | ff (保留)                         |
|     |             | 9 个字节                           |
|     |             | <b>字节 1</b> : 阈值策略              |
|     |             | Bit 2~0:默认 000                  |
|     |             | Bit 5~3:档位                      |
|     |             | ▶ 001-档位 1                      |
|     |             | ▶ 010-档位 2                      |
|     |             | Bit 6:                          |
|     | 06 (辺聖今昌生敬) | ➤ 0-禁用档位                        |
|     | 00(反直赤里古言)  | ➤ 1-启用档位                        |
|     |             | Bit 7:                          |
|     |             | > 0-禁用阈值解除上报功能                  |
| ff  |             | > 1-启用阈值解除上报功能                  |
|     |             |                                 |
|     |             | <b>字节 2~3</b> :0000 (默认)        |
|     |             | <b>字节 4~5</b> :档位值              |
|     |             | <b>字节 6~9</b> :00000000(默认)     |
|     |             | 6 个字节                           |
|     |             | <b>字节 1</b> :设置休眠模式,00 禁用,01 启用 |
|     |             | <b>字节 2-3</b> :开始休眠时间           |
|     |             | <b>字节 4-5</b> :结束休眠时间           |
|     | 75 (设置休眠模式) | <b>字节 6</b> :星期配置掩码位 (8 bit)    |
|     |             | ▶ Bit0:默认 0                     |
|     |             | ➢ Bit1~7:表示星期一 ~ 星期天,0禁用,1启用    |
|     |             | 注意:                             |
|     |             | ● 开始时间 < 结束时间: 当天               |
|     |             | ● 开始时间>结束时间:跨天                  |

|              | ● 开始时间=结束时间:全天 |
|--------------|----------------|
| 76 (设置纸巾盒深度) | 2 个字节,单位: mm   |

### 示例:

1. 设置上报周期为 20 分钟

| 下行指令     | 通道号 | 类型 | 数据                        |
|----------|-----|----|---------------------------|
| ff03b004 | ff  | 03 | b0 04=>04 b0=1200 秒=20 分钟 |
| 设备回复     | 通道号 | 类型 |                           |
| fe03b004 | fe  | 03 | b0 04=>04 b0=1200 秒=20 分钟 |

#### 2. 设置设备时间为 2022-02-10 00:00:00

|              | 通道号 | 类型 | 数据                               |
|--------------|-----|----|----------------------------------|
| 下行指令         | ff  | 11 | 00e50362=>6203e500=>1644422400=> |
| ff1100e50362 |     |    | 2022-02-10 00:00:00              |
| 设备回复         | 通道号 | 类型 |                                  |
| fe1100e50362 | fe  | 11 | 00e50362(同下行指令)                  |

#### 3. 设置设备时区为西八区

| 下行指令     | 通道号 | 类型 | 数据                             |
|----------|-----|----|--------------------------------|
| ff17b0ff | ff  | 17 | b0 ff=>ff b0=-80=-8×10(时区为西八区) |
| 设备回复     | 通道号 | 类型 |                                |
| fe17b0ff | fe  | 17 | b0 ff(同下行指令)                   |

## 4. 设置余量告警:纸巾余量低于档位1 (20%)则告警

|                                    | 通道号 | 类型 | 数据                                                                                                    |
|------------------------------------|-----|----|----------------------------------------------------------------------------------------------------|
| 下行指令<br>ff064800001<br>40000000000 | ff  | 06 | 48 00 00 14 00 00 00 00 00<br>字节 1: 48=>0 1 001 000 (设置档位 1 告警)<br>字节 2~3: 00 00 (默认)<br>字节 4~5: 14 00=>00 14=20 (档位值 20%)<br>字节 6~9: 00 00 00 (默认) |
| 设备回复                               | 通道号 | 类型 | 数据                                                                                                    |
| fe064800001                        | fe  | 06 | 48 00 00 14 00 00 00 00 00 (同下行指令)                                                                                                    |

| 40000000000 |  |  |
|-------------|--|--|
|             |  |  |

#### 5. 每天的 8:00-21:00 启用休眠模式

|                              | 通道号 | 类型 | 数据                                                                                                    |
|------------------------------|-----|----|----------------------------------------------------------------------------------------------------|
| 下行指令<br>ff7501e001ec0<br>4fe | ff  | 75 | 01e001ec04fe<br>• 01: 启用休眠模式<br>• e0 01=>01 e0=480 (8:00 开始休眠)<br>• ec 04=>04 ec=1260 (21:00 结束休眠)<br>• fe=>1111 1110 (勾选星期一~星期天) |
| 设备回复                         | 通道号 | 类型 | 数据                                                                                                    |
| fe7501e001ec0<br>4fe         | fe  | 75 | 01e001ec04fe(同下行指令)                                                                                                    |

## 6. 设置纸巾盒深度为 50 cm

| 下行指令<br>ff76f401 | 通道号 | 类型 | 数据                   |
|------------------|-----|----|----------------------|
|                  | ff  | 76 | f4 01=>01 f4=500mm   |
|                  |     |    | (纸巾盒深度为 500mm=>50cm) |
| 设备回复             | 通道号 | 类型 | 数据                   |
| fe76f401         | fe  | 76 | f4 01 (同下行指令)        |